# **SHIPPING SETUP - Global Settings**

\*\*\*\*\*\*\* READ SHIPPING SECTION CAREFULLY \*\*\*\*\*\*

### Select Settings From Vendor Dashboard:

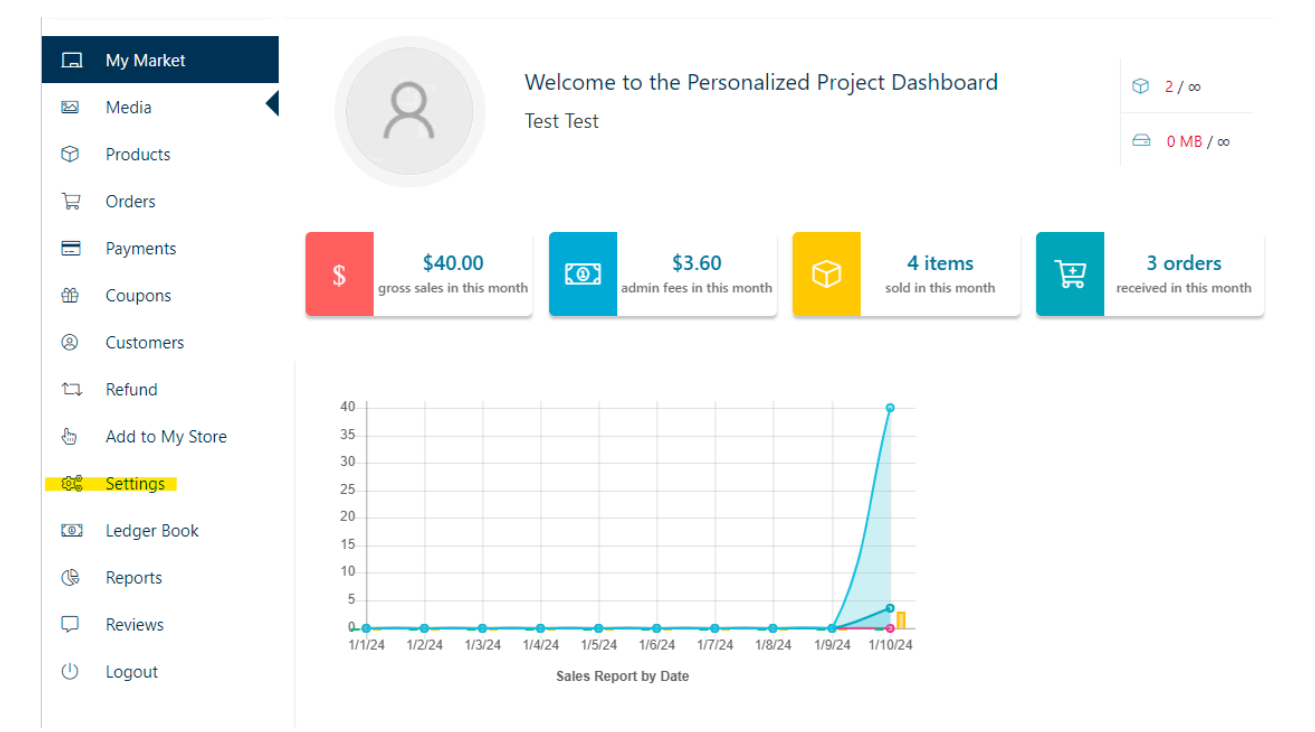

## Select Shipping from the Settings Menu

| <ul> <li>Be Column A and a second and a second and a</li></ul> | Store     Location     Payment | Enable Shipping 🔋<br>Processing Time 🍞 | Ready to ship in                                    | <u>-</u> ک          |
|----------------------------------------------------------------------------------------------------|--------------------------------|----------------------------------------|-----------------------------------------------------|---------------------|
| Customer Support            Live Rates                    and print shipping labels                Configure                  © Store Hours                  Free Shipping                    Ship products for free.                                                                                                    | SEO     Store Policies         | Method                                 | Default?  Description Calculate live shipping rates |                     |
| O Store Hours       Free Shipping       Ship products for free.       Configure @                                                                                                    | மீ Customer Support            | Live Rates 3                           | and print shipping labels with Shippo.              | Configure ⊘         |
| on outrag                                                                                                    | Store Hours     Get Shipping   | Free Shipping 4                        | Ship products for free.                             | Configure $\oslash$ |

- 1. Enable Shipping
  - a. Enable shipping must be clicked if you want to use PersonalizedProject Integrated Shipping
- 2. Processing Time
  - a. Enter the time for getting the items ready to ship
    - i. This represents your store global rule processing times for individual items can be adjusted in the product shipping menu reviewed below.
- 3. Live Rate Shipping Method
  - a. This will show buyers live rates from multiple carriers based on their address and delivery speed.
  - b. Using Live Rate shipping method, the vendor can print a label directly from PersonalizedProject Market
- 4. Free Shipping
  - a. When a vendor offers free shipping, the vendor is responsible for producing a shipping label through a shipping provider directly (USPS, UPS, FedEx, etc) or a third party (Stamps.com, PirateShip, EasyPost, etc)
    - i. PersonalizedProject cannot print labels for items with Free Shipping selected.
    - If a customer purchases 2 items one with free shipping and one with live rate shipping - they will need to be sent in 2 packages. Live shipping can be purchased through PersonalizedProject whereas the vendor is responsible for providing shipping label for the free shipping package.
  - b. The vendor *MUST* upload tracking information to the order in the ORDERS tab on the vendor dashboard

c. FUND DISBURSEMENT for the sale will not be completed until the above is done

#### Select Default Shipping Method for Products

Select which of the methods you would like to have set for your default shipping settings by selecting the appropriate checkbox (see image above) - **PersonalizedProject Market highly recommends live rate shipping to be selected as the default.** 

#### Live Rate Shipping Configuration Menu

| General Settings                                                                                                    |                                                                                                    |            |   |  |  |  |
|----------------------------------------------------------------------------------------------------|----------------------------------------------------------------------------------------------------|------------|---|--|--|--|
| Packing Strategy Pack items together (recommended)  Items will be packed into hoves using the BoyPacker algorithm.                   |                                                                                                    |            |   |  |  |  |
| Rate Adjustment 🍞                                                                                                    | nent () Enter rate adjustment                                                                                                    |            |   |  |  |  |
| Enabled carriers 3                                                                                                    |                                                                                                    |            |   |  |  |  |
| Control which carriers and s                                                                                                    | shipping services are enabled.                                                                                                    |            |   |  |  |  |
| Name                                                                                                    | Name Enabled Services Enabled Boxes                                                                                                    |            |   |  |  |  |
| ✓ Canada Post                                                                                                    | Regular Parcel, Expedited Parcel, Priority and 8 more — [                                                                                            |            |   |  |  |  |
| Chronopost                                                                                                    | Chrono 13, Chrono 10, Chrono 18 and 3 more —                                                                                                    |            |   |  |  |  |
| Colissimo                                                                                                    | Domicile, Point Retrait, Retour France                                                                                                    | _          | Ø |  |  |  |
| CouriersPlease                                                                                                    | Domestic Priority - Authority To Leave/POPPoints, Domestic Priority - Signature Required,<br>Gold Domestic - Authority To Leave/POPPoints and 8 more |            |   |  |  |  |
| ✓ Deutsche Post                                                                                                    | Postkarte, Standardbrief, Kompaktbrief and 7 more —                                                                                                  |            |   |  |  |  |
| Custom boxes<br>These shipping boxes will be used in addition to any carrier-specific boxes when determining how to pack your items. |                                                                                                    |            |   |  |  |  |
| Name                                                                                                    | Dimensions (L × W × H) Empty Weight N                                                                                                    | lax Weight |   |  |  |  |
| No boxes found                                                                                                    |                                                                                                    |            |   |  |  |  |

#### 1) Packing Strategy

Add Box

- a) Pack Items together Recommended
  - i) Shipping cost will be determined by Custom Boxes field and individual item dimensions / weight
- b) Pack Items Individually
  - i) Shipping cost will be based on each individual item being sent individually

SAVE CHANGES

#### 2) Rate Adjustment

a) PersonalizedProject Market uses LIVE rates at the time of the sale, however these rates are subject to change. If the rates at the time of label purchase are greater than the rates at the time of sale, no label will be able to be purchased and the vendor must pay for the shipping label through a 3rd party system and upload tracking for fund disbursement (ie it becomes a Free Shipping item)

| Address Box <b>Extras</b> Review & Print                                                                                                    |                            | costs \$2.99. Please try another<br>box packing or contact the<br>marketplace for assistance. |
|----------------------------------------------------------------------------------------------------|----------------------------|-----------------------------------------------------------------------------------------------|
| Configure insurance and other extra options for this shipment.  Reference 1 (optional)  Order ID, invoice number, etc.  Reference 2 (optional)  Order ID invoice number, etc. | Search:<br>III  Date Actio | ons                                                                                           |
| Order ID, invoice number, etc.  Add Insurance  Mark Order Completed/Shipped                                                                                                   | 01/10/2024 O               |                                                                                               |

- b) We recommend setting a \$0.50 or 10% rate adjustment for the shipping cost to prevent the above from occurring.
- 3) Enable Carriers
  - a) This allows the vendor to enable or disable carriers if wanted
  - b) There is no need for a vendor to adjust any settings PersonalizedProject Market will display the appropriate carriers based on vendor and buyer location.
- 4) Custom Boxes
  - a) This is where a vendor will enter packaging boxes. At least one box must be entered to allow for live rate calculations.

| Name       |   |   |   |   |    |
|------------|---|---|---|---|----|
| Test Box   |   |   |   |   |    |
| Dimensions |   |   |   |   |    |
| 12         | × | 6 | × | 4 |    |
| Box Weight |   |   |   |   |    |
| 4          |   |   |   |   | oz |
| Max Weight |   |   |   |   |    |
| 12         |   |   |   |   | lb |

- c) You can save as many boxes as you commonly use
- 5) Click Save Must be completed or settings will not save

#### Free Shipping Configuration

| Settings > Shipping > Free Shipping     | Go Back ←                                                                                           |   |
|-----------------------------------------|----------------------------------------------------------------------------------------------------|---|
| Free Shipping Requires                  | N/A                                                                                                 | ~ |
| Minimum Order Amount                    | N/A<br>A valid free shipping coupon                                                                 |   |
| Hide other shipping rates when customer | A minimum order amount<br>A minimum order amount OR a coupon<br>A minimum order amount AND a coupon |   |

In the free shipping configuration you can set conditional requirements for free shipping.

\*\*\*Reminder\*\*\* Vendors are responsible for independently purchasing a label and uploading tracking information for ALL items with free shipping offered.

## Shipping Setup - Individual Items

Go to Shipping Tab in Product Menu (Edit Product or New Product)

| Inventory    |                   |                                                                                                    |  |  |
|--------------|-------------------|----------------------------------------------------------------------------------------------------|--|--|
| 🕞 Shipping 🛞 | vveight (ibs)     | 2                                                                                                    |  |  |
| ∃ Attributes | Dimensions (in)   | 2 2 2                                                                                                    |  |  |
| 🔗 Linked     | Shipping class    | No shipping class                                                                                                    |  |  |
| ⊕ SEO        | Processing Time 🔋 | 1-3 business days                                                                                                    |  |  |
| GeoDirectory | Chinging Matheda  | Use Default                                                                                                    |  |  |
| Dicies       | Snipping Methods  |                                                                                                    |  |  |
|              |                   | <ul> <li>Live Rates — Calculate live shipping rates and print shipping labels with Shippo.</li> <li>Free Shipping — Ship products for free.</li> </ul> |  |  |

- 1) Enter product weight
- 2) Enter product dimension
- 3) Ignore shipping class
- 4) Change processing time if different from global rule as addressed above
- 5) Choose shipping method
  - a) Default method is automatically chosen based on global store settings
  - b) Individual items can be changed to different shipping method in this menu